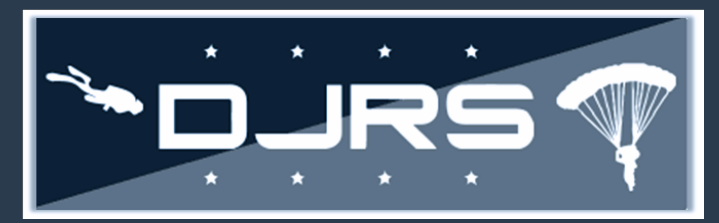

### Getting Started: DJRS Diver and Jumper Required Roles

The purpose of this smart sheet is to show DJRS users how to request RMI account roles, change your organization, search/print dive logs and jump manifests, and print your personal dive or jump history.

- DJRS Divers need, at a minimum the DJRS: Diver role assigned to your account in RMI
- DJRS Jumpers need, at a minimum the DJRS Jumper role assigned to your account in RMI

### **Changing Your Account Roles**

The Account submenu allows you to view/edit your account information, including your assigned roles. To log into RMI, go to <u>https://afsas.safety.af.mil</u> for PRODUCTION or <u>https://sim.afsas.safety.af.mil</u> for SIMULATOR (training purposes only).

#### STEP 1: Click ADMIN→ACCOUNT→ASSIGNED ROLES

STEP 2: Check to add roles or uncheck to remove roles STEP 3: Enter justification for why you are requesting/removing roles STEP 4: Click Submit

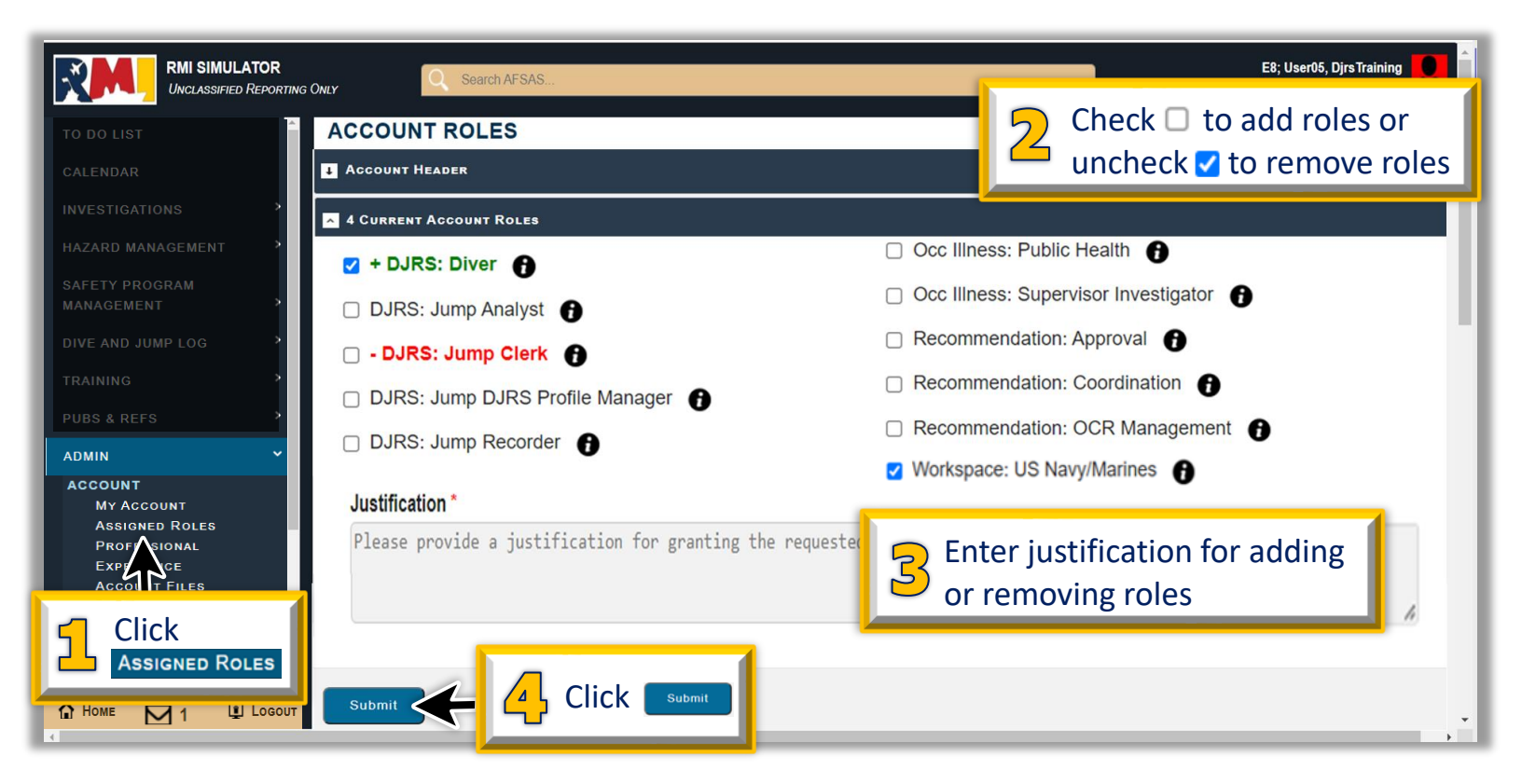

**NOTE:** Roles requested display in GREEN; roles removed display in **RED**. Ensure the **Workplace: US Navy/Marines** role is selected.

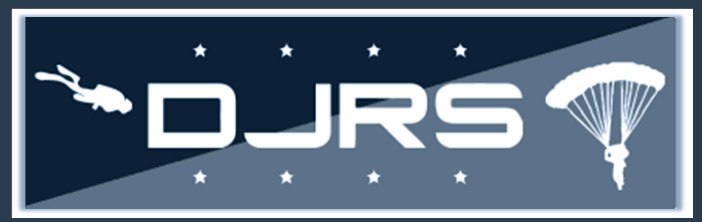

### **Changing Organizations**

- STEP 1: Select ADMIN→ACCOUNT→MY ACCOUNT on the left-hand menu
- STEP 2: Update the Organization Tier 2 field with the new organization under the "PERSONAL INFORMATION" section

STEP 3: Click Update Account

**NOTE:** Changing your account organization in RMI removes all roles assigned to your account. Any needed roles must be requested again.

| TO DO LIST                               | MY ACCOUNT                                                                                     |                                             |                             |  |  |  |
|------------------------------------------|------------------------------------------------------------------------------------------------|---------------------------------------------|-----------------------------|--|--|--|
| CALENDAR                                 | Account Header                                                                                 |                                             |                             |  |  |  |
| INVESTIGATIONS                           | PERSONAL INFORMATION                                                                           |                                             |                             |  |  |  |
| HAZARD MANAGEMENT                        | >                                                                                              |                                             |                             |  |  |  |
| SAFETY PROGRAM                           | Applicant, User and User Administrator Responsibilities   Who Should Have a Secondary Account? |                                             |                             |  |  |  |
| MANAGEMENT                               | DoD ID:                                                                                        | 800000005                                   |                             |  |  |  |
| DIVE AND JUMP LOG                        | > Employment Status Tier 1: * 👔                                                                | US Navy 🔹                                   |                             |  |  |  |
| TRAINING                                 | > Employment Status Tier 2: *                                                                  | Regular                                     |                             |  |  |  |
| PUBS & REFS                              | > Grade: *                                                                                     | <b>€8</b> ▼                                 |                             |  |  |  |
| ADMIN                                    | Last Name: *                                                                                   | User05                                      |                             |  |  |  |
| ACCOUNT                                  | First Name: *                                                                                  | DjrsTraining                                | $\frac{1}{2}$ Enter the new |  |  |  |
| Assig D Roles                            | Middle Name: (optional)                                                                        |                                             | organization                |  |  |  |
|                                          | Organization Tier 1: * 🚹                                                                       | 😡 US Navy 👻                                 |                             |  |  |  |
|                                          | Organization Tier 2: * 👔                                                                       | Naval Air Station Pensacola (NAS PENSACOLA) | 0                           |  |  |  |
| Data Viewer                              | Department/Shop/Code: * 🚯                                                                      | SAFE e.g. SE, MXAA, SGPM                    |                             |  |  |  |
| User Administrators<br>Secondary Account |                                                                                                |                                             |                             |  |  |  |
|                                          | Update Account                                                                                 | Click Update Account                        |                             |  |  |  |

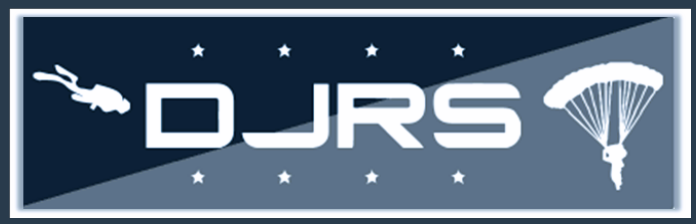

### DJRS Diver and Jumper Smart Sheet Printing Dive Logs

STEP 1: Click DIVE AND JUMP LOG→HOMEPAGE
STEP 2: Select the tab you want to view
STEP 3: Click to print a dive log
STEP 4: Select the desired report format: HTML Report, PDF Report, Excel Report

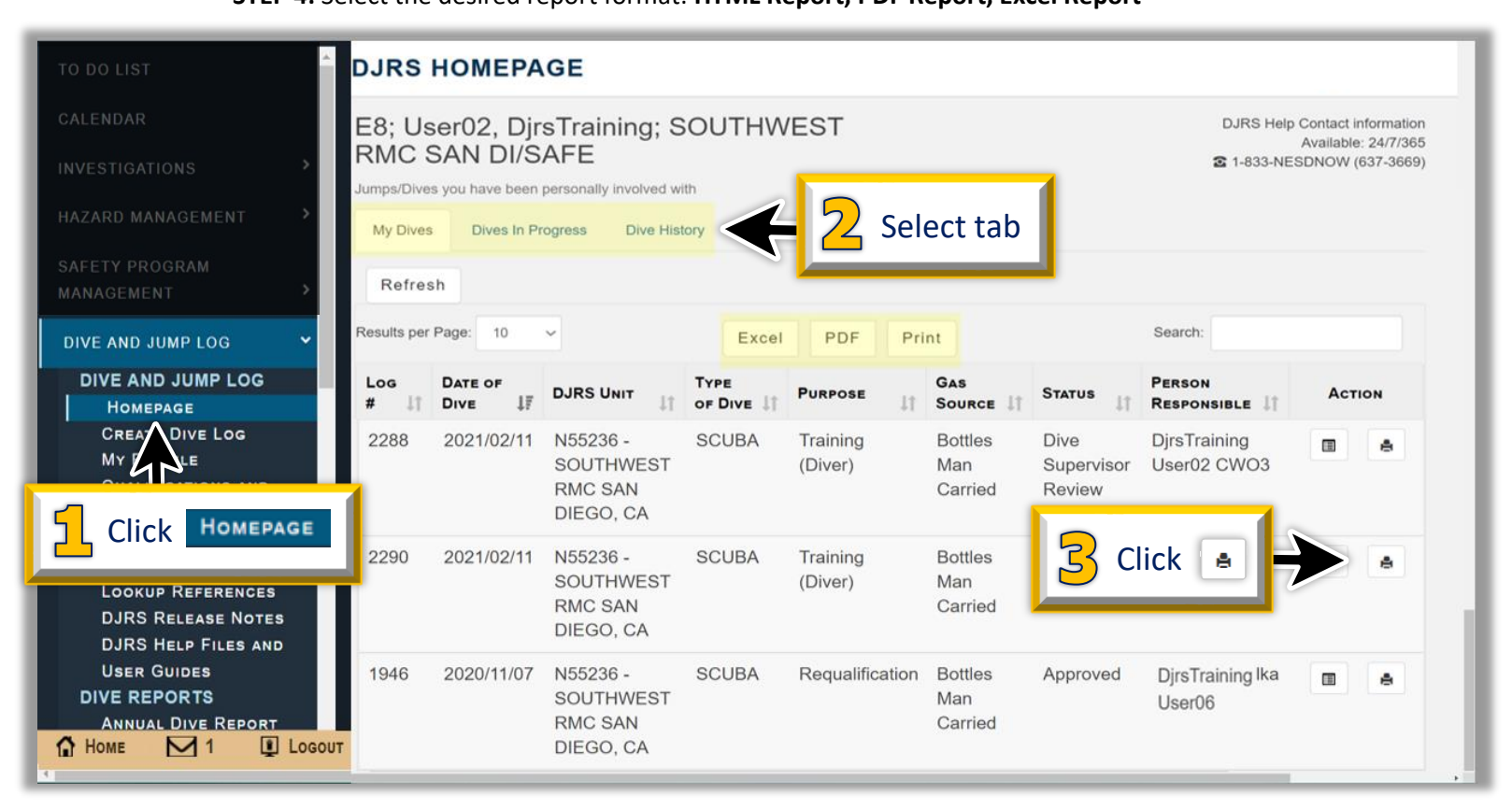

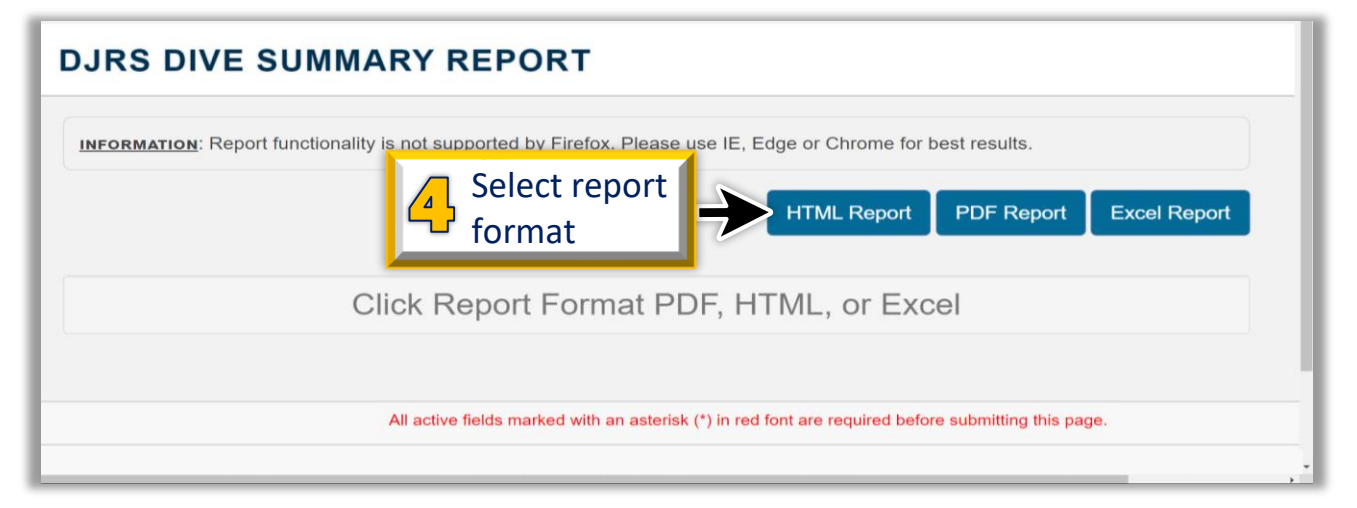

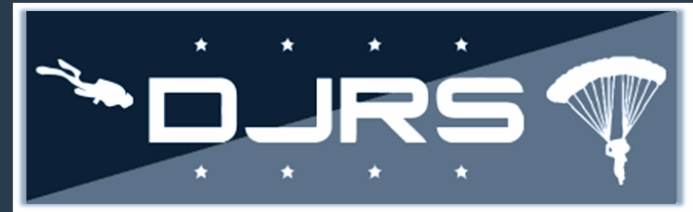

### **Printing Jump Manifests**

**STEP 1:** Click **DIVE AND JUMP LOG→HOMEPAGE** on the left-hand menu

**STEP 2:** Select the tab you want to view

STEP 3: Click 🔺 to print a jump manifest

| ,<br>TO DO LIST              | DJRS HO           | MEPAGE            |                                       |         |                        |      |                     |             |                 |        |                                                          |                            |
|------------------------------|-------------------|-------------------|---------------------------------------|---------|------------------------|------|---------------------|-------------|-----------------|--------|----------------------------------------------------------|----------------------------|
| CALENDAR                     | E8; User0         | 5, DjrsTrair      |                                       |         | SAFE                   |      | 1                   |             |                 | DJR    | S Help Contact infor<br>Available: 24<br>33-NESDNOW (637 | nation<br>/7/365<br>-3669) |
| INVESTIGATIONS >             | My Jumps          | Jumps In Progress | Jump History                          | 2       | Select ta              | ab   |                     |             |                 |        |                                                          |                            |
| HAZARD MANAGEMENT            | Show jumps for    | [Any] V           | Refresh                               | Τοτα    | L CAREER JUMPS:        | 6    | LOW-LEVEL STATIC    | 1 S         | TATIC LINE RAM- | 0      | MILITARY FREE                                            | 0                          |
| SAFETY PROGRAM<br>MANAGEMENT |                   |                   |                                       | # OF UN | LOGGED / MISSING       | (0)  |                     | (0)         |                 | (0)    | 1.0551                                                   | (0)                        |
| DIVE AND JUMP LOG            |                   |                   |                                       |         | JUMPS:                 |      |                     |             |                 |        |                                                          |                            |
| DIVE AND JUMP LOG            | Results per Page: | 10 🗸              |                                       | Excel   | PDF Pri                | nt   |                     |             | Search          |        |                                                          |                            |
| My Profe<br>Look Ferences    | Manifest<br># ↓î  | DATE OF<br>JUMP ↓ | CONTROLLING UNIT                      | ĴŢ      | OPERATION<br>TYPE      | ОРЕ  | RATION DETAILS      | Dr<br>↓† Zo | ROP<br>NE ↓↑ ST | AGE    |                                                          |                            |
| DJRS R EASE NOTES            | 1755              | 2022/03/14        | N08943 - SEAL TEAM 4                  |         | Personnel Only         | Low  | v Level Static Line |             | ^.              |        |                                                          | •                          |
| Click Homepage               | 55                | 2022/03/08        | N08943 - SEAL TEAM 4                  |         | Cargo and<br>Personnel | Stat | tic Line Ram-Air    | 3           | Click           | 8      |                                                          | •                          |
| 📅 Home 🗹 1 🗓 Logout          | 1995              | 2021/02/11        | N55236 - SOUTHWEST R<br>SAN DIEGO, CA | MC      | Personnel Only         | Low  | v Level Static Line | Fi          | eld Ap          | proved |                                                          | 5                          |

#### STEP 4: Click to print or to download the manifest

|                                                                           | —                                                                                                    |   |
|---------------------------------------------------------------------------|----------------------------------------------------------------------------------------------------|---|
| DJRS JUMP MANIFEST REPORT                                                 |                                                                                                    |   |
|                                                                           |                                                                                                    |   |
| INFORMATION: Report functionality is not supported by Firefox. Please use | IE, Edge or Chrome for best results.                                                                                                    |   |
|                                                                           |                                                                                                    |   |
| <u>+</u>                                                                  |                                                                                                    |   |
|                                                                           |                                                                                                    | - |
| 📃 Jump Manifest                                                           | 1 / 2   - 75% +   🗄 🔊 👱 👼                                                                                                    | : |
|                                                                           |                                                                                                    |   |
|                                                                           |                                                                                                    | ÷ |
|                                                                           |                                                                                                    |   |
|                                                                           |                                                                                                    |   |
|                                                                           |                                                                                                    |   |
|                                                                           | Dive/Arms Recording System (D.IRS) Record Run Date: Mar.& 2022 5:15:44 AM                                                                                                    |   |
|                                                                           | Risk Management Information (RMI)                                                                                                    |   |
|                                                                           | For Official Use Only                                                                                                    |   |
|                                                                           | Jump Manifest - Operation #103145                                                                                                    |   |
|                                                                           | Consumptions Code Operator type Particular 10.1 Zone Andrea Différeira Cadi Phenode Andrea Particular Cadia Phenode Chate                                                                                                    |   |
|                                                                           | rinical caling and 2 caling and 2 caling and 2 caling and 2 caling and 2 caling and 2 caling and 2 caling and 2 caling and 2 caling and 2 caling and 2 caling and 2 caling a caling a c |   |
|                                                                           | sack Equip Negrt Duygen Tandem wirdigt TOHUS Video Water # Unit Jumpers # Staphangers # Umgo<br>1 0 0 0 0 0 0 3                                                                                                    |   |
|                                                                           | Status Accepter Primary JM Assigned AJM                                                                                                    |   |
|                                                                           | Approved i 1 1020027435                                                                                                    |   |
|                                                                           | ODDATO24 OEXD Brighter OXD Brighter OXD Brig |   |
|                                                                           | Remarks                                                                                                    |   |
|                                                                           | 1234                                                                                                    |   |
|                                                                           | Unit Jumpers                                                                                                    |   |
|                                                                           |                                                                                                    |   |
|                                                                           |                                                                                                    |   |
|                                                                           |                                                                                                    |   |
|                                                                           |                                                                                                    |   |
|                                                                           | Straphangers                                                                                                    |   |
|                                                                           |                                                                                                    | _ |

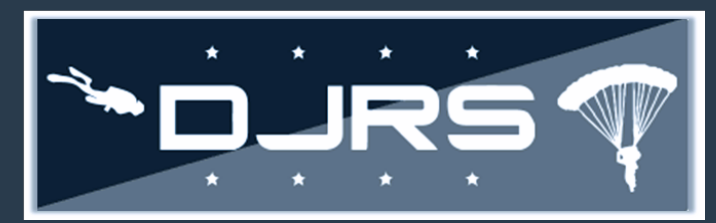

### **Printing Personal Dive History Report**

STEP 1: Click DIVE AND JUMP LOG→DIVE REPORTS→PERSONAL DIVE HISTORY on the left-hand menu STEP 2: Enter the desired date range or click the "Include All Dates" box

**STEP 3:** Select any of the desired dive history report statuses

STEP 4: Click any of the HTML Report PDF Report Excel Report buttons to run the report in your preferred format

#### DJRS PERSONAL DIVE HISTORY REPORT Enter the report date ranges INFORMATION: Report functionality is not supported by Firefox. Please use Edge or Chrome for best results Start Date \* 01/12/2022 End Date \* 08/10/2022 .... ..... Include All Dates DOD ID Number \* 1111111114 DIVE AND JUMP LOG DIVE AND JUMP LOG HOMEPAGE CREATE DIVE LOG Select Status: \* Cancelled MY PROFILE Select the desired LOOKUP REFERENCES Draft DJRS RELEASE NOTES Dive Supervisor Review report statuses DJRS HELP FILES AND USER GUIDES Master Diver Review DIVE REPORTS Diving Officer Review PERSONAL DIVE HISTORY Approved Select All Click Personal Dive History Click a button to run the report Click Report Format PDF, HTML, or Excel PDF Report Excel Repor 🟠 Номе 🖂 1 🚺 Logout

NOTE: The DoD ID Number auto-populates on the page.

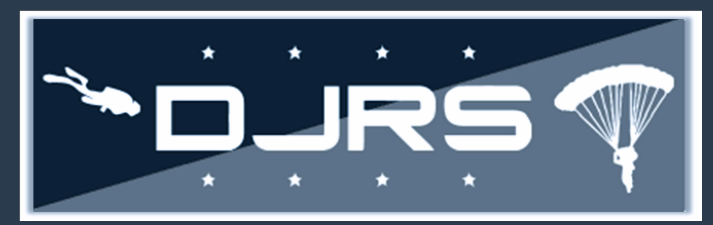

### **Printing Personal Jump History Report**

STEP 1: Click DIVE AND JUMP LOG→JUMP REPORTS→PERSONAL JUMP LOG on the left-hand menu
STEP 2: Enter the desired date range or click the "Include All Dates" box
STEP 3: Select any of the HTML Report PDF Report Excel Report buttons to run the report in your preferred format

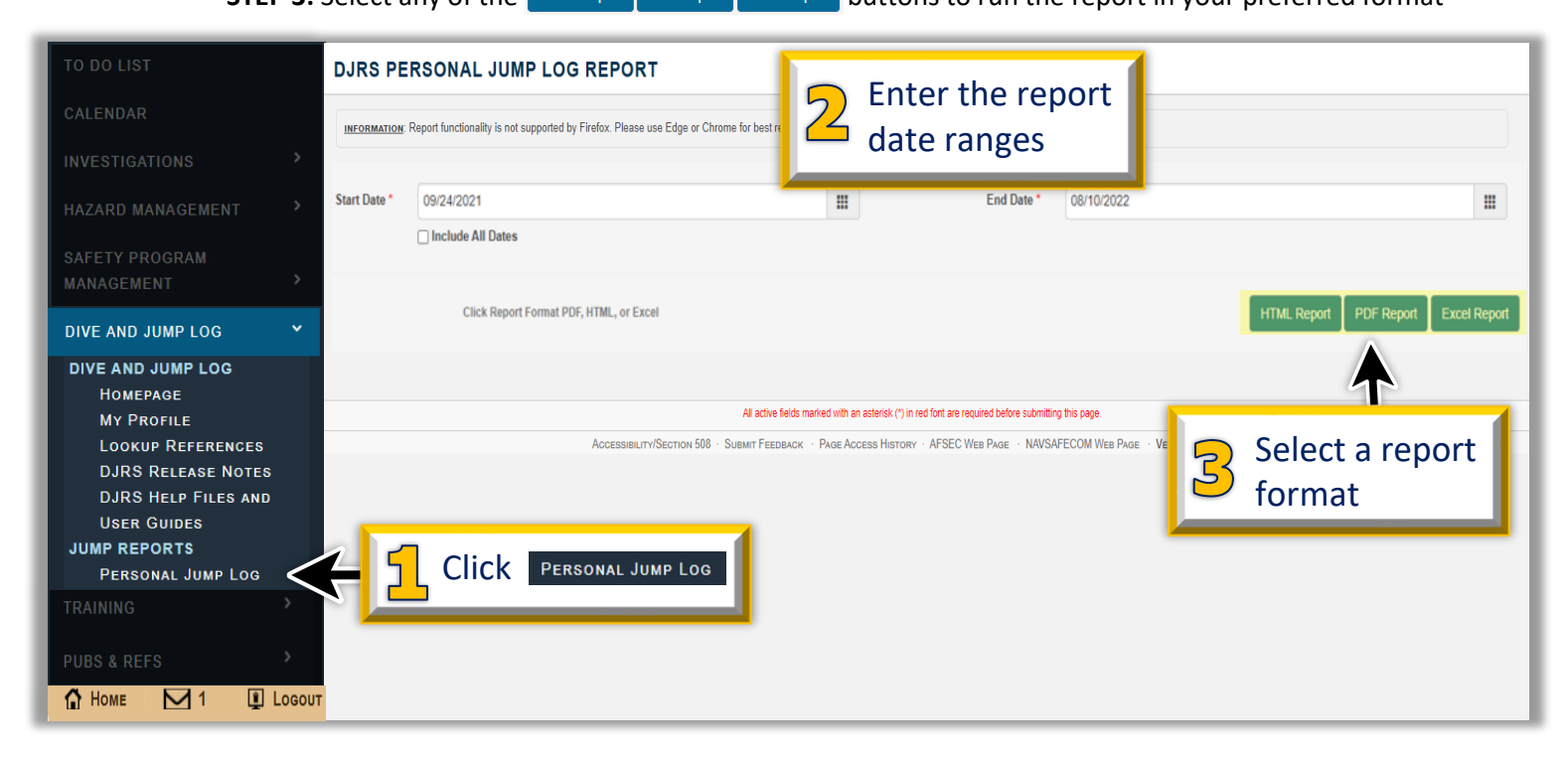

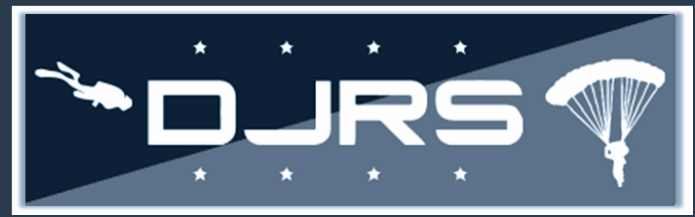

#### **Help Files and Help Desk**

For more information, access RMI User Guides and Videos located in: HELP  $\rightarrow$  HELP FILES AND USER GUIDES  $\rightarrow$  DJRS HELP FILES AND USER GUIDES

| Getting Help – provides<br>information about RMI<br>Help Files and User Guides – | VIEW PUBLICATION<br>Help Files have expandable<br>headers for easier navigation |           |                |  |  |  |
|----------------------------------------------------------------------------------|---------------------------------------------------------------------------------|-----------|----------------|--|--|--|
| provides User guides, help                                                       | DJRS HELP VIDEOS (10)      JJRS SAMPLE REPORTS (1)                              |           |                |  |  |  |
| DoD. AFSAS and Naval Policies –                                                  | SIR HELP FILES-DRAFT - PLEASE SEE "READ ME FIRST" PDF (9)                       |           |                |  |  |  |
| Provides a link to the list of DoD,                                              |                                                                                 |           |                |  |  |  |
| Air Force. and Naval Policies                                                    |                                                                                 |           |                |  |  |  |
| FEEDBACK >                                                                       | ACTIONS Click the <b>Q</b> for the file                                         | FILE SIZE | PUBLISHED DATE |  |  |  |
|                                                                                  |                                                                                 | 5.50 MB   | 04 NOV 2021    |  |  |  |
| HELP FILES AND USER                                                              | Q       Safety_Inspections_Training_Course_PowerPoint.pdf                       | 12.81 MB  | 04 NOV 2021    |  |  |  |
|                                                                                  | Click HELP                                                                      | 13.98 MB  | 20 SEP 2021    |  |  |  |
| AFSAS POLICIES<br>Naval Policies                                                 | HELP FILES AND USER<br>GUIDES<br>Id_Abatement_User_Guide_9_Sept_2021.pdf        | 8.99 MB   | 20 SEP 2021    |  |  |  |

#### **NEED LIVE ASSISTANCE?** Contact the NESD Help Desk at:

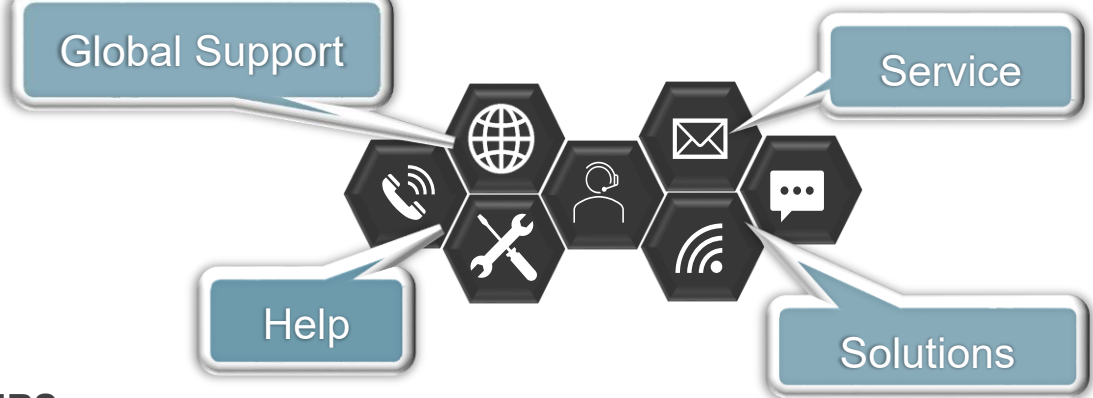

#### HOURS

• 24 HOURS A DAY/ 7 DAYS A WEEK/ 365 DAYS A YEAR

#### **CONTACT INFORMATION**

- PHONE: 833- NESD-NOW 6373-669
- EMAIL: <u>nesd@nesd-mail.onbmc.mil</u>
- WEBSITE: <u>https://nesd-dwp.onbmc.mil</u>